## 1.-COM FER RECOMANCIONS DE LLIBRES (només professorat)

**Important**: si sou alumnes i voleu fer recomanacions de llibres, adreceu-vos al Bibliotecari i us dirà com ho podeu fer.

Entrem a Internet, a l'adreça <u>http://www.xtec.cat/web/projectes/biblioteca/epergam</u>. Accedim a aquesta pàgina.

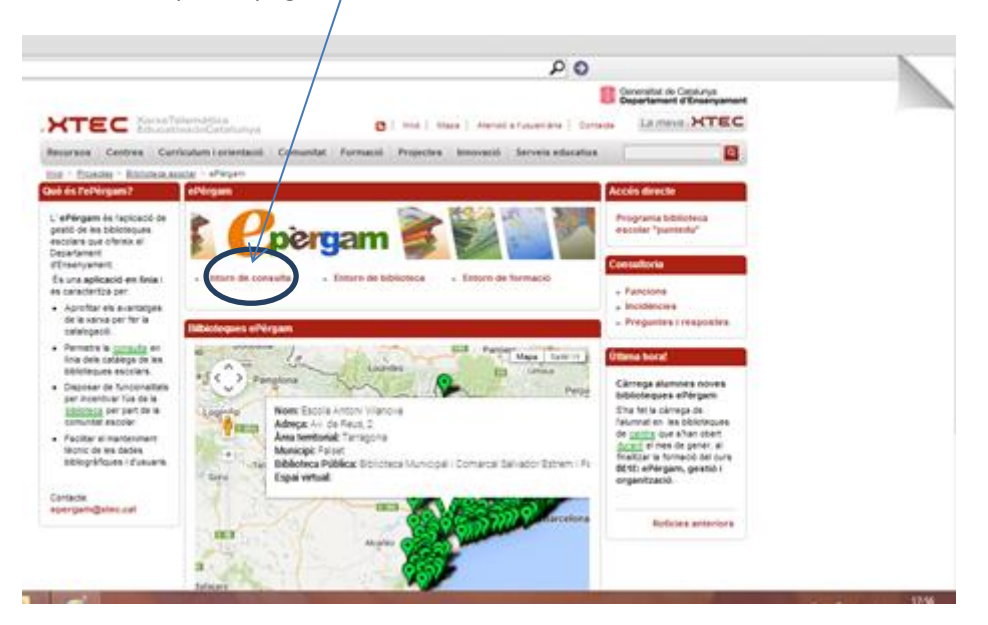

Cliqueu a Entorn de consulta .

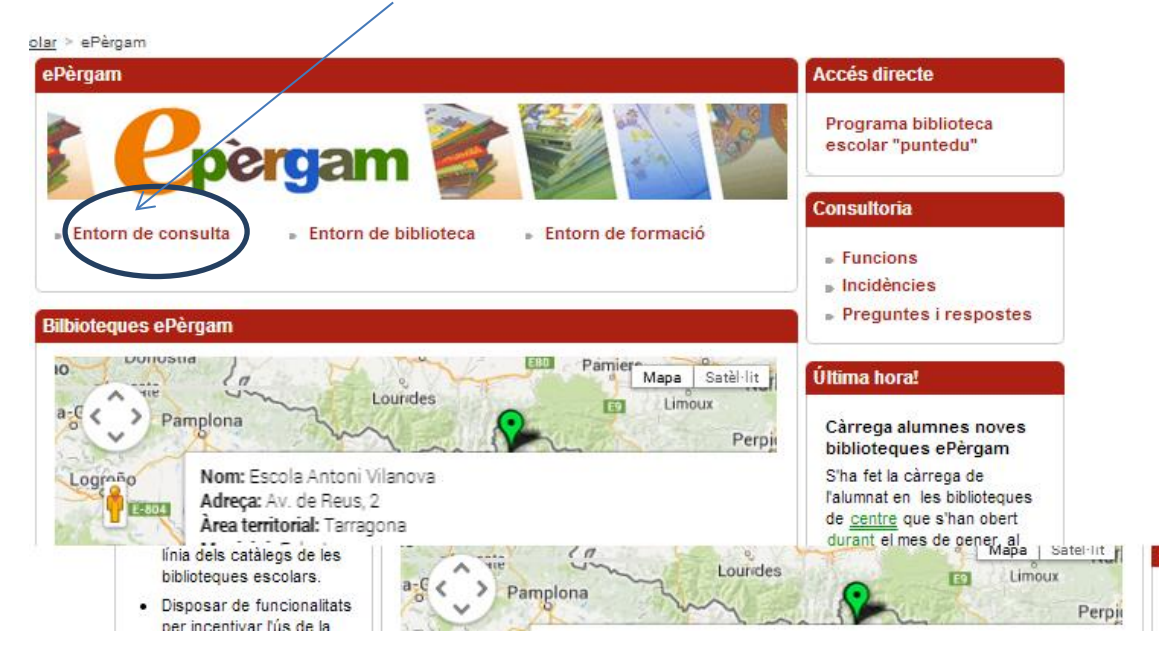

Heu d'escriure l'identificador i contrasenya (contrasenya xtec).

| veb/projectes/biblioteca/epergam/entorndebiblio                                                                       | teca                                                                             | 0                                                                                                    |
|----------------------------------------------------------------------------------------------------|----------------------------------------------------------------------------------|----------------------------------------------------------------------------------------------------|
|                                                                                                    |                                                                                  |                                                                                                    |
|                                                                                                    | <b>ک</b>                                                                         |                                                                                                    |
|                                                                                                    |                                                                                  | Generalitat de Catalunya<br>Departament d'Ensenvament                                                                                        |
| <b>XTEC</b> XarxaTelemàtica<br>EducativadeCatalunya                                                                   | 🔊   Inici   Mapa   Atenció a l'usuari/ària   Cont                                |                                                                                                    |
| Recursos Centres Currículum i orientació Comunita                                                                     | Formació Projectes Innovació Serveis educatius                                   |                                                                                                    |
| Inici > Projectes > Biblioteca escolar > ePèrgam > Entorn de bibliot                                                  | eca                                                                              |                                                                                                    |
| ePèrgam Entorn de biblioteca                                                                                          |                                                                                  | Materials                                                                                                    |
| Entorn de consulta     Entorn de biblioteca     Entorn de biblioteca     Biblioteca Bibliotecues ePèrgam1             | ioteca del <u>centre</u> .<br>des <u>identificador</u> i contrasenya assignades. | - Quẻ, qui, com de la<br>biblioteca<br>- Esporgar la biblioteca a<br>l'escola i a l'institut<br>- Edició de Teixells a<br>partir del cataleg |
| Anàlisi documental     Adaptació CDU per a biblioteques escolars d'infantil, primària i     secundària     Conneserva |                                                                                  | ePergam<br>- Edició de Teixells.<br>Manual                                                                                                   |

Accedireu a la pàgina de catalogació de la nostra biblioteca. Obriu el menú *Utilitats* que està a la part superior.

|                                   | Ins Ramon I         | /luntaner. Biblioteca     | Josep Pla |                     | Aint June |
|-----------------------------------|---------------------|---------------------------|-----------|---------------------|-----------|
| perg                              | Catalogació         | Consultes                 | Préstec   | Llistes             | U ilitats |
| Č                                 | ATALOCA             |                           |           |                     | 1/4816    |
|                                   | ATALUGA             |                           |           |                     |           |
| <u>Afegeix</u>                    | Registre 1          | ISBN 847410               | 1530 🔎    | P CDU JN            | <i>»</i>  |
| <u>Elimina</u>                    | Format              | 🔎 monografia              |           |                     | 5         |
| Duplica                           | Títol Dolor         | de rosa                   |           |                     |           |
| Imprimeix                         | Autor               | Albanell, Jo              | sep       |                     | 5         |
| <u>Guarda</u><br><u>Cancel·la</u> | Editorial           | La Magrana                |           |                     | <b>1</b>  |
|                                   | Col·lecció L'Esp    | arver : 33                |           | Lloc d'edició Barce | lona      |
|                                   | País                |                           |           |                     | Data 1985 |
|                                   | Lienqua             | P català                  |           |                     |           |
|                                   |                     |                           |           |                     |           |
|                                   | Matèria conte       | s catalans                |           |                     | LEMAC     |
|                                   | Descriptors literat | ura; literatura catalana; |           |                     |           |
|                                   | Nivell              | P 1r cicle Eso            |           |                     |           |
|                                   | Resum               |                           |           |                     |           |
|                                   |                     |                           |           |                     |           |
|                                   |                     |                           |           |                     | /         |
|                                   | uni                 |                           |           |                     |           |

S'obrirà un submenú dividit en dos apartats, a la part de *Publicació web*, cliqueu a *Recomanats.* Trobareu també l'opció *Guies de lectura* i *Comentaris*.

|                | Ins Ran      | non Muntaner.          | Biblioteca    | a Josep Pla | <hr/> |                   | <u>Ajuda   S</u>  | jurt |
|----------------|--------------|------------------------|---------------|-------------|-------|-------------------|-------------------|------|
| perd           | Catalog      | ació Consi             | ıltes         | Préstec     | Llist | es                | Utilitats         |      |
|                |              |                        |               |             |       | -                 | Manteniment       |      |
|                | <u>atalo</u> | <u>Gacio</u>           |               |             |       |                   | Elimina dades     |      |
|                |              |                        |               |             |       | <u> </u>          | Importa dades     |      |
| <u>Afegeix</u> | Registre     | 1                      | ISBN 84741    | 01530       | 🔎 🎤 + | срб Ли            | Registres Iliures |      |
| Elimina        | Format       |                        | monografi     | a           |       |                   | Exporta lectors   |      |
| Duplica        | Títol        | Dolor de rosa          |               |             |       |                   | Exporta catàleg   |      |
| Imprimeix      | 1101         |                        |               |             |       |                   | Exporta exempla   | ars  |
| Guarda         | Autor        |                        | P Albanell, J | osep        |       |                   | Configuració      |      |
| Canaal la      | Editorial    |                        | 🔎 La Magran   | а           |       |                   | Estils            |      |
| Cancel·la      | Col·lecció   | L'Esparver : 33        |               |             | Lk    | oc d'edició Barce | Dades biblioteca  |      |
|                | Dala         |                        | O Cataluava   |             |       |                   | Mòduls opcional   | S    |
|                | Pais         |                        |               |             |       |                   | Publiceció web    |      |
|                | Llengua      |                        | 🔎 català      |             |       |                   | Kecomanats        |      |
|                |              |                        |               |             |       |                   | Quies de lectura  |      |
|                | Matèria      | contes catalans        |               |             |       |                   | Comentaria        |      |
|                | Descriptors  | literatura; literatura | a catalana;   |             |       |                   | Notes             | ~    |
|                | Nivell       |                        | Ir cicle Es   | 0           |       |                   | ¥                 | 9    |
|                | Resum        | ;                      |               |             |       |                   | (                 | D    |
|                |              |                        |               |             |       |                   | -                 | _    |
|                |              |                        |               |             |       |                   | 1.                |      |

Apareix el menú d'utilitats. La pantalla queda dividida en dues parts: les dades del llibre que voleu recomanar i, a sota, el llistat de recomanats, amb el seu número de registre, títol i autor.

| 0                       | ins        | Kamon    | wuntaher. Biblioleca Josep Pla                             | Aiuda Vurt               |
|-------------------------|------------|----------|------------------------------------------------------------|--------------------------|
| perg                    | am         |          | · · · · · · · · · · · · · · · · · · ·                      |                          |
|                         | TILIT      | ΔΤ       | 3                                                          | Recomanats               |
| Coros                   | Dades Ilil | bre      |                                                            |                          |
| cerca                   | Budoo      | 510      |                                                            |                          |
| Desactiva<br>recomanate |            | Autor    | $\triangleright$                                           | 9                        |
| recomanats              |            | Títol    |                                                            |                          |
|                         | E          | ditorial | $\mathbb{P}$                                               | S                        |
|                         |            | //atèria |                                                            |                          |
|                         | Desc       | riptors  |                                                            | 5                        |
|                         |            |          |                                                            |                          |
|                         | Recomar    | nats     |                                                            |                          |
|                         |            | enietre  | Titol                                                      | Autor                    |
|                         |            | 340      | Breu elogi del Llibre                                      | Pascuet Bafael           |
|                         |            | 225      | D'una nova llum Carles Riba i la literatura grana moderna. | Avenes Eusebi            |
|                         |            | 725      | Cermane, cairea Alos Nos Ha literatura grega moderna       | Cuartialla Mª Marcà      |
|                         |            | 200      |                                                            | Céachar Márguar Antacia  |
|                         |            | 200      | Distintos, Los                                             | Sanchez Vazquez, Antonio |
|                         |            |          |                                                            |                          |
|                         | Pagina 1   |          |                                                            | + registres              |

Empleneu les dades, per exemple al camp *nom*, escrivim *Burgas*, *Angel* i cliquem *cerca*. S'obrirà una pantalla amb totes les obres de l'autor, seleccioneu una.

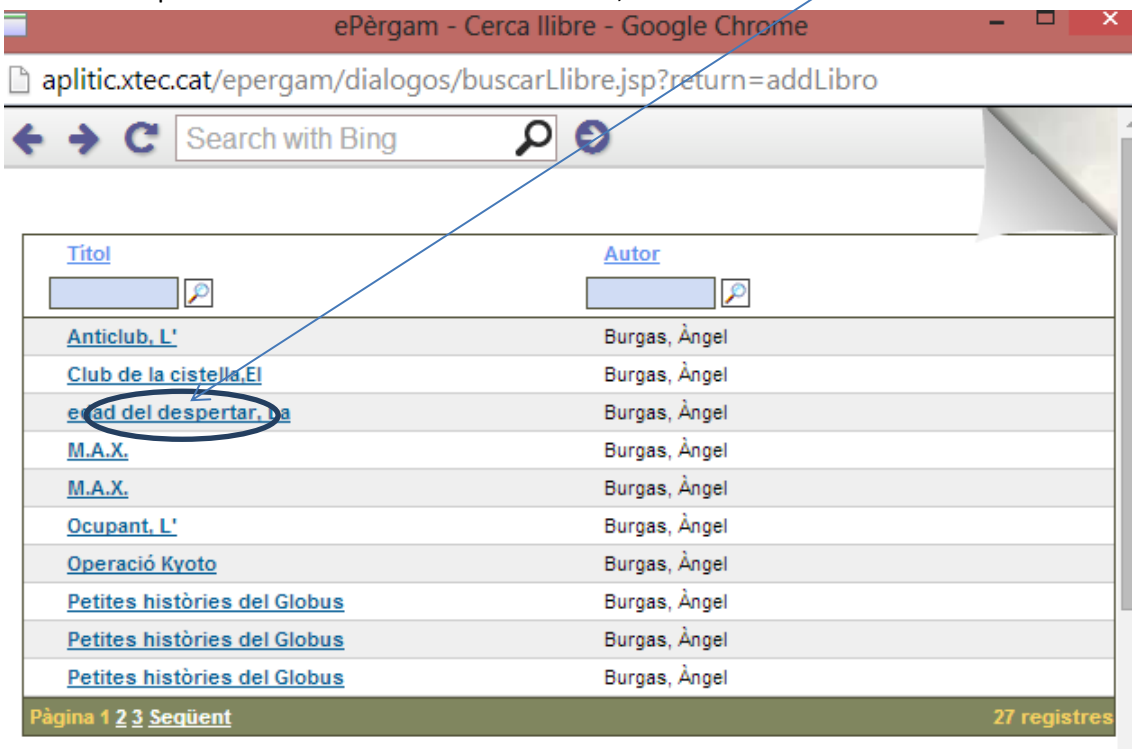

Veureu que a la part de Recomanats apareix registrat el llibre La edad del despertar.

| 0            | ins Ramo     | n wuntaher. Bionoteca Josep Pla                            | Aluda Surt               |
|--------------|--------------|------------------------------------------------------------|--------------------------|
| perg         | am           | · · · · · · · · · · · · · · · · · · ·                      |                          |
| U            | TILITAT      | S                                                          | Recomanats               |
| <u>Cerca</u> | Dades Ilibre |                                                            |                          |
| Desactiva    | Autor B      | urgas, Angel 🔎 Burgas, Àngel                               |                          |
| recomanats   | Títol        | /                                                          |                          |
|              | Editorial    |                                                            | <b>9</b>                 |
|              | Matèria      |                                                            |                          |
|              | Descriptors  |                                                            | 5                        |
|              |              |                                                            |                          |
|              | Recomanats   |                                                            |                          |
|              | Registre     | Titol                                                      | Autor                    |
|              | 2340         | Breu elogi del Llibre.                                     | Pascuet, Rafael          |
|              | 4225         | D'una nova llum. Carles Riba i la literatura grega moderna | Ayensa, Eusebi           |
|              | 4235         | Germans, gairebé bessons                                   | Cuartiella, Mª. Mercè    |
|              | 4280         | Distintos, Los                                             | Sánchez Vázquez, Antonio |
|              | 4644         | edad del despertar, La                                     | Durgas, Šonel            |
|              |              |                                                            |                          |

*Ara només queda tornar* al menú de Entorn **consulta** *i comprovar si apareix a la pàgina web.* Si cliqueu a sobre, apareixerà la fitxa bibliogràfica

| Per registrar-se<br>Ins Ramon Muntaner. Bibliote                                                        | Ajuda   Surt                             |
|----------------------------------------------------------------------------------------------------|------------------------------------------|
| Consultes                                                                                               |                                          |
| Autor                                                                                                   | Els usuaris registrats poden consultar e |
| Títol                                                                                                   | Creació de guies de lectu                |
| Editorial                                                                                               | Criprofessoral del centre por preparar g |
| Consulta avançada Cerca                                                                                 |                                          |
|                                                                                                    |                                          |
| Gules de lectura     Novetats 2010-11     Biblioteca [18.07.2011]                                       |                                          |
| Antonio Machado y el simbolismo.<br>icordero [22.02.2014]<br>Estudio de la poesía simbolista del autor. |                                          |
| <ul> <li>Novetats curs epèrgam.</li> </ul>                                                              |                                          |

#### Recomanats

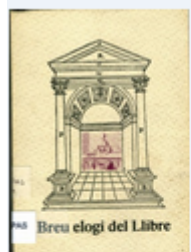

#### BREU ELOGI DEL LLIBRE

Llibre commemoratiu de la reobertura de la biblioteca de l'Institut Ramon Muntaner, Figueres 1984

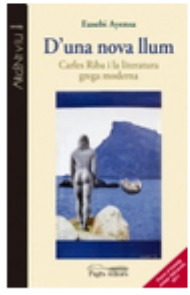

### D'UNA NOVA LLUM CARLES RIBA I LA LITERATURA GREGA MODERNA

L'obra té el seu <u>origen</u> en la localització de set cartes inèdites de Carles Riba i una de Clementina Arderiu a l"Arxiu Històric i Literari Grec (ELIA), de la capital grega, adreçades totes elles a la...

Germans, gairebé bessons

#### GERMANS GAIREBE BESSONS

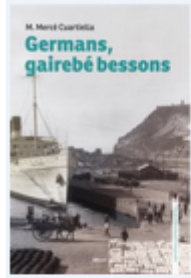

#### GERMANS GAIREBE BESSONS

En Joan i l'Esther són germans. La seva relació és intensa, sovint excloent, a voltes destructiva, i això condiciona les seves vides i la seva visió del món. Això desespera la Raquel, la dona d'en...

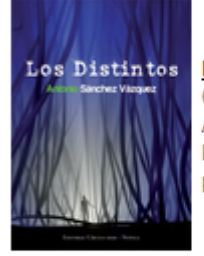

## DISTINTOS LOS

Corría el año mil novecientos setenta y ocho cuando Antonia y Paco tuvieron su <u>primer hijo</u>. Un niño que les cambiaría sus vidas de forma radical. La personalidad es nuestra esencia y condiciona...

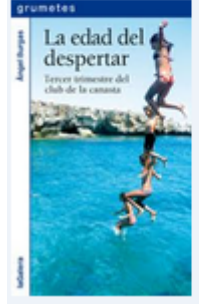

### EDAD DEL DESPERTAR LA

Martina quiere rehacer el Club de la Canasta, que se ha vuelto a desmoronar <u>otra vez</u>. Aunque no sabe si el resto de componentes se lo merecen, decide buscar problemas o injusticias. Quizá si encuentra...

# 2.-COM FER COMENTARIS DE LLIBRES A LA FITXA BIBLIOGRÀFICA.

Volem afegir un comentari a la fitxa del llibre de l'Àngel Burgas que hem recomanat:

Anem a *menú* de Consultes, emplenem les dades de la fitxa, i a la part de *comentar*i cliquem a *Nou comentari*.

| Registre<br>Títol<br>Autor<br>Publicació<br>Col·lecció<br>Nivel<br>Resum<br>Format<br>Descripció<br>ISBN | <ul> <li>4644</li> <li>edad del despertar, La</li> <li>Burgas, Àngel</li> <li>Barcelona: La Galera, 2012</li> <li>Grumetes; 96</li> <li>Martina quiere rehacer el Club de la Canasta, que se ha vuelto a desmoronar otra vez. Aunque no sabe si el resto de componentes se lo merecen, decide buscar problemas o injusticias. Quizá si encuentra algún inocente que necesite ayuda, los del club volverán a unirse. Además, el curso se acaba. Y, por si no hubiera suficiente, Martina está preocupada porque no le ha venido la regla. Por suerte o por desgracia los problemas están más cerca de lo que piensa.</li> <li>imonografia</li> <li>iv 191 p.p 21 cmcm</li> <li>8424637224</li> </ul> | Angel Burn Angel Burn Angel Burn | A edad del<br>despertar<br>Tercer trimestre del<br>club de la canasta |
|----------------------------------------------------------------------------------------------------|----------------------------------------------------------------------------------------------------|----------------------------------|-----------------------------------------------------------------------|
|                                                                                                    |                                                                                                    |                                  | Imprimeix                                                             |

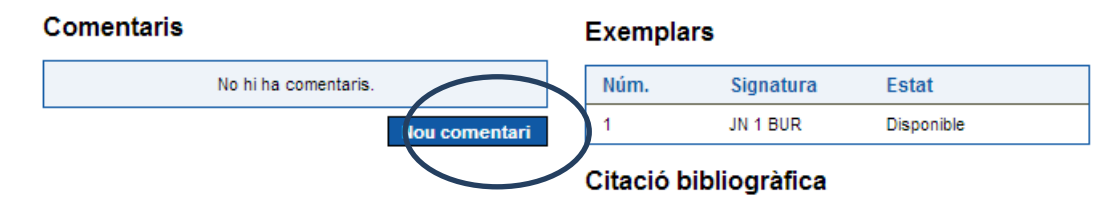

Apareix un missatge on es diu que ens hem d'identificar com a usuari xtec. Cliquem **d'acord** *i* a **Enregistrar-se.** 

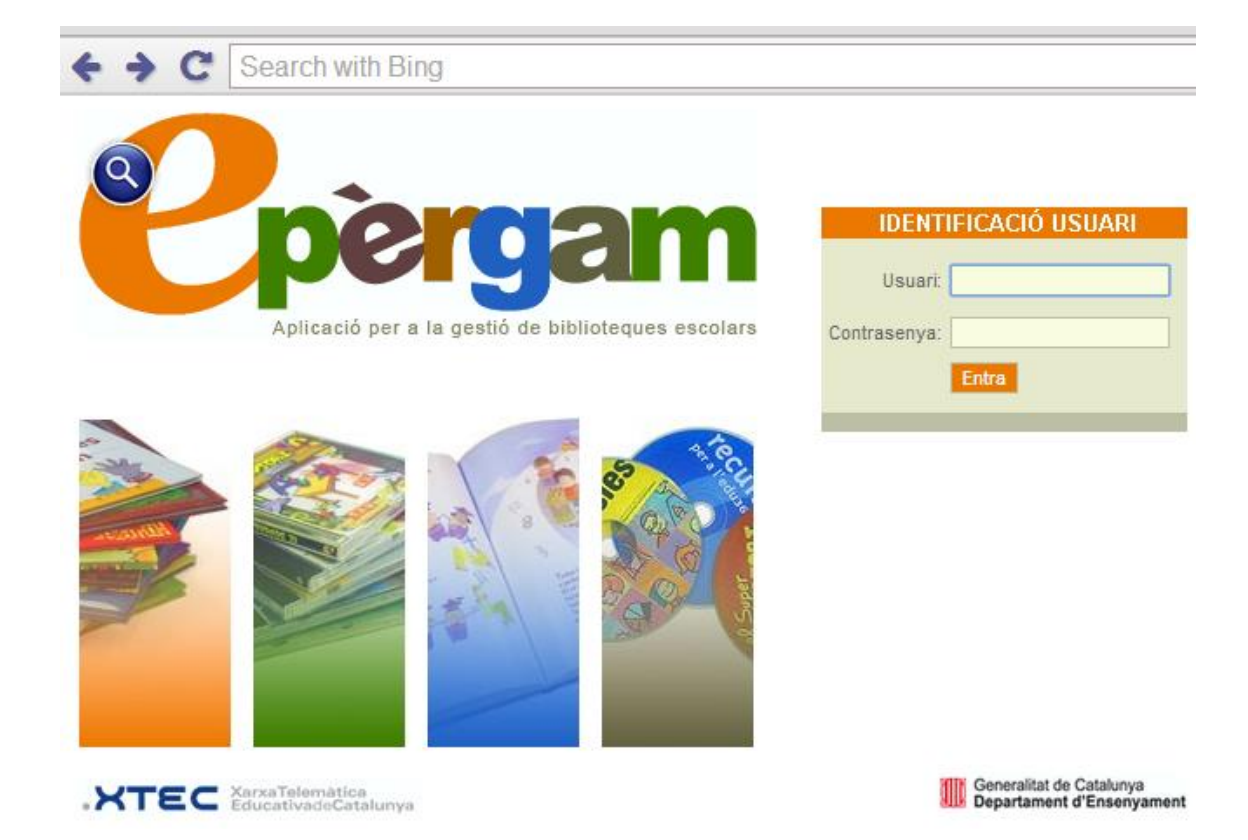

Tornem a la pàgina de consultes, a **Recomanacions**, cliquem sobre el títol i s'obre un requadre on podem escriure. Ho guardem i ja només queda que el bibliotecari ens faci la validació.

| pèrgam         | >>> CORDERO MOREA, IRENE<br>Ins Ramon Muntaner. Biblioteca Josep Pla | <u>Ajuda</u>   <u>Surt</u> | Billiotex |
|----------------|----------------------------------------------------------------------|----------------------------|-----------|
| Nou comentari  |                                                                      |                            |           |
| edad del despe | tar, La<br>Guarda Cancel·la                                          |                            |           |

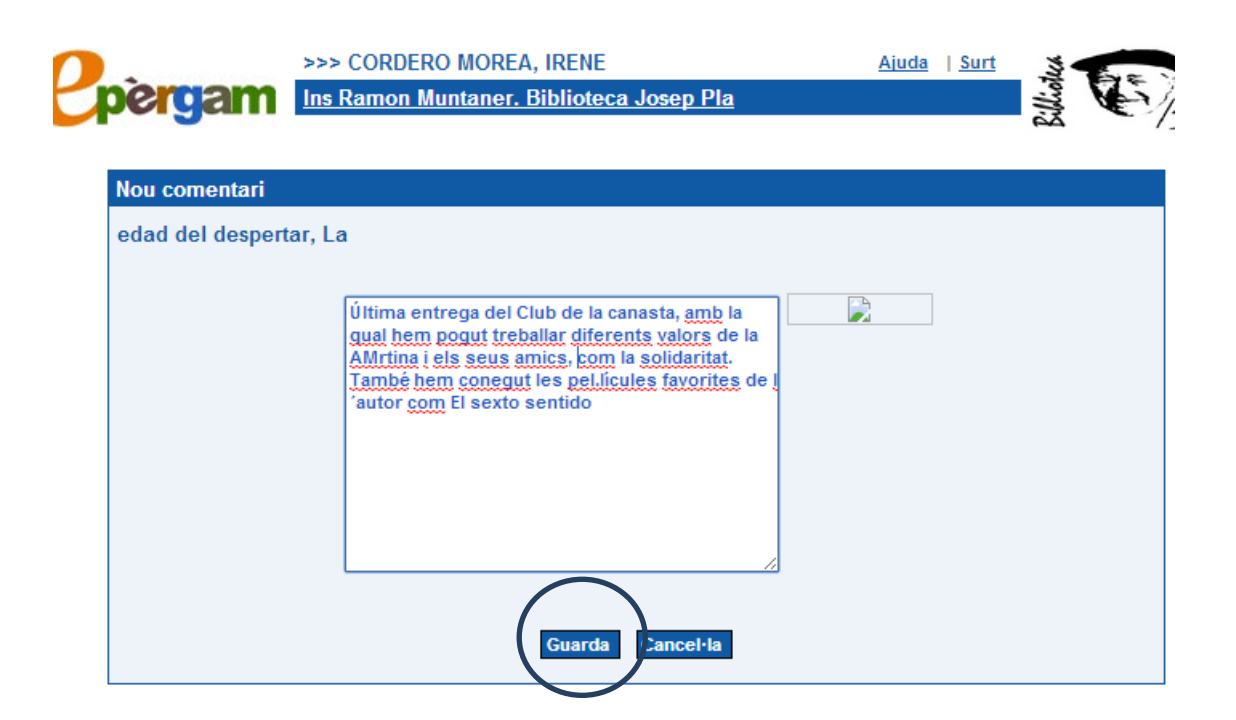